## 3.5.2 ボーナス払い

お客様がボーナス払いをご利用される場合の操作方法です。 \* ボーナス払いには、次の3パターンがあります。 パターン1…ボーナス払いを選択するだけの方法 パターン2…ボーナス払い回数のみ入力する方法 パターン3…ボーナス払い回数とその月を入力する方法 これらのパターンは各カード会社に応じて変わります。画面に応じてご対応ください。 ボーナス回数、ボーナス月が不明な場合は、該当カード会社へお問い合わせください。

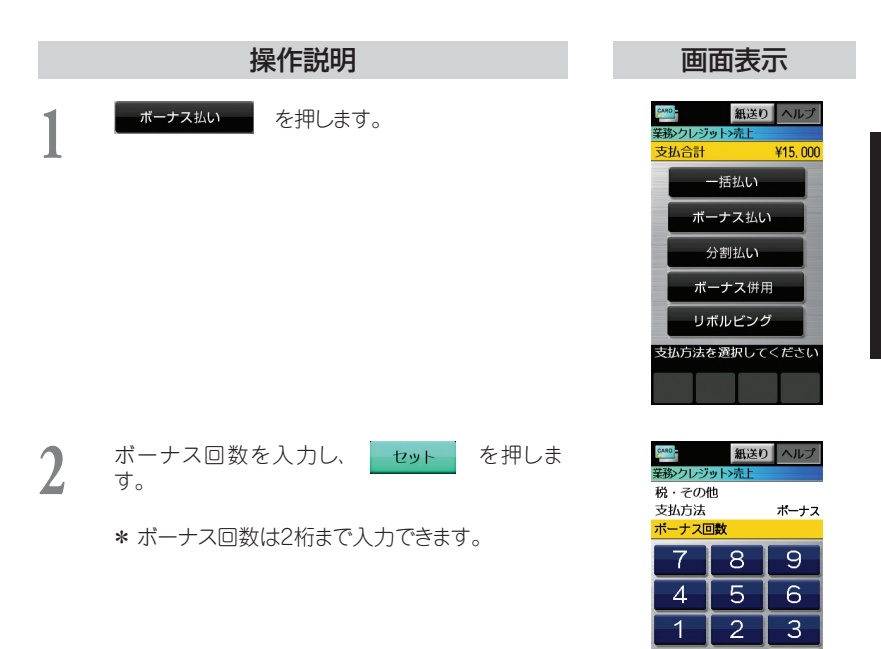

0 カス回数をど ボーカ回数 || コーフ 見る

セット

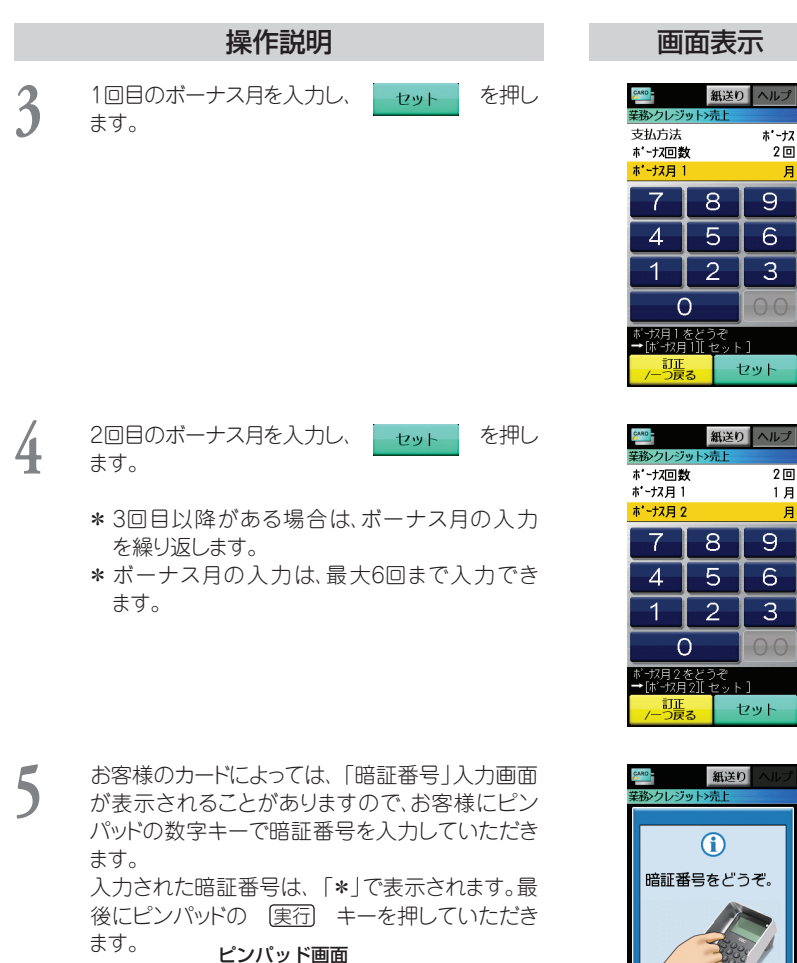

| 暗証番号をどうぞ |          |
|----------|----------|
| 金額       | ¥15, 000 |
| 暗証       | ****     |

\* 「暗証番号」入力画面が表示されないときは、 この手順をスキップします。 リセット

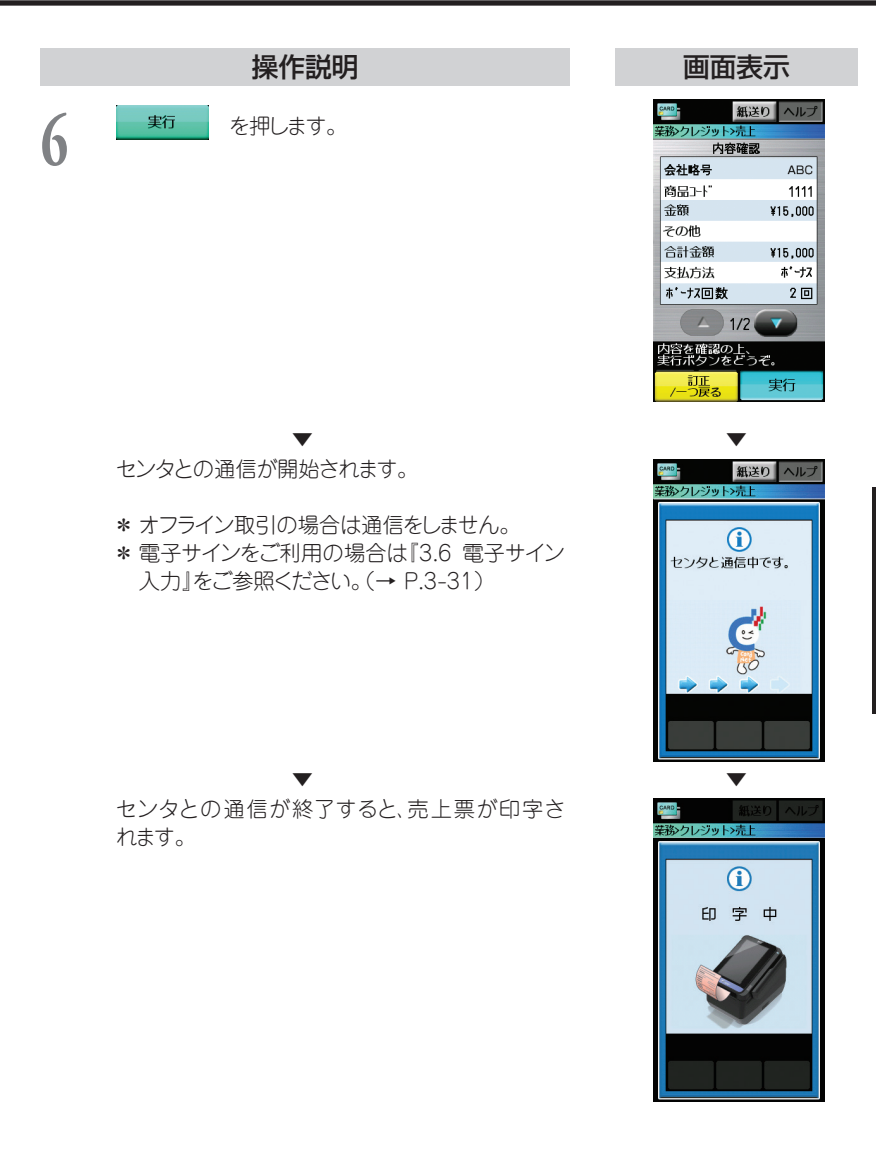

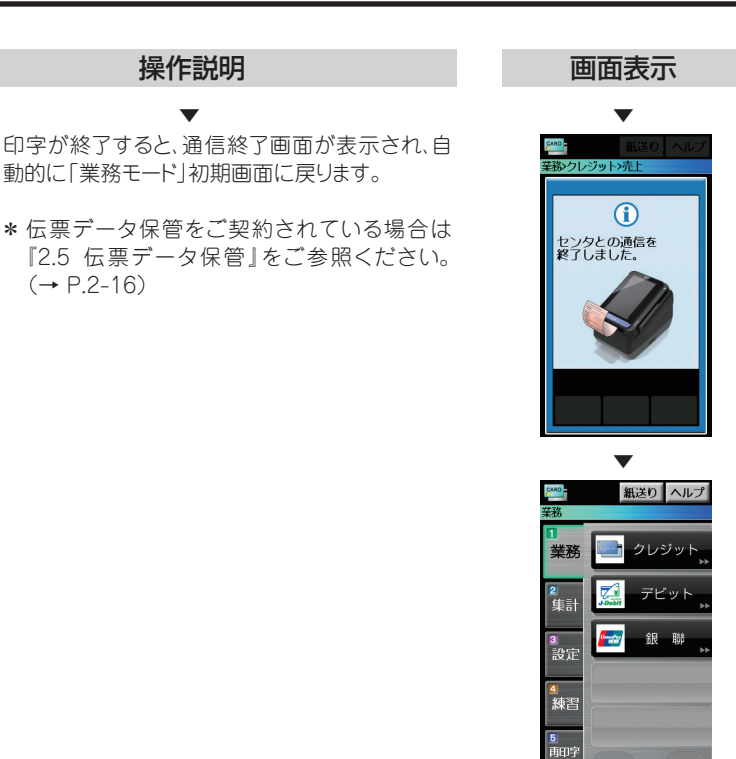

1/1